## **Revised Naviance Login Instructions**

1. Log into your School Google Account.

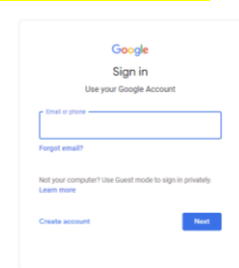

2. Slide right to the Google Apps widget (waffle) section to select it.

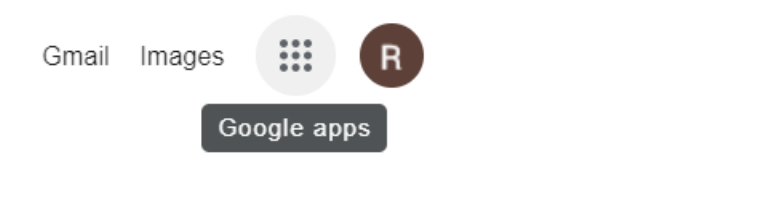

NAVIANCE

3. Scroll down to select Naviance Portal.

When successful, you will immediately see your Naviance Home page that has your name in the upper left corner.

| Restance new Statement                                                                                                    | term term telepe faure                                                                                                    |                                                                                                    | •*                |          |
|----------------------------------------------------------------------------------------------------|----------------------------------------------------------------------------------------------------|----------------------------------------------------------------------------------------------------|-------------------|----------|
| Sanah Kayan Panang<br>Ing Sanah Kang Mang Sanah Kang Sanah Kang S |                                                                                                    | Malager bit Markanet<br>Renor Franz, and Malager and Antonio Markanet and Antonio<br>No. The program has been seen by the strain of a strain of a strain<br>seen provide and the strain of a strain of a strain of a<br>bound, of the strain of a strain of a strain of a strain<br>bound. Strain of the strain of a strain of a strain<br>Strain of the strain of a strain of a strain of a strain<br>Resolution of the strain of a strain of a strain of a strain<br>Resolution of the strain of a strain. |                   |          |
| Tere fan<br>* Alma alfala fanas Annenis<br>* Dink bert<br>* Dink bert<br>* Annenism                                                                                                    |                                                                                                    | test test<br>satisfies bioaster has has test                                                                                                    |                   |          |
|                                                                                                    |                                                                                                    | the e faits                                                                                                    |                   | -        |
| lamer Escavitado                                                                                                    |                                                                                                    | A STORAGE AND A CONTRACTOR                                                                                                    |                   | 10,900   |
| Agended Hole<br>Transmission (In the Constant status)                                                                                                    | Kerkmanige Intel Construction and the structure of the structure of the structure | A teachada duanga kasaran<br>Na                                                                                                    | -                 | 12.00.00 |
|                                                                                                    |                                                                                                    | Waft for                                                                                                    | unat or having in | 0        |

If you cannot log in <mark>after <u>carefully and completely</u> following each of the 3 steps above</mark>, please contact your school's College and Career Counselor: Thornridge H. S. - Mrs. A. Johnson at <u>johnson.annette@district205.net</u> Thornton H. S. Mrs. T. King – <u>king.theresa@district205.net</u> Thornwood H. S. Mrs. R. Bishop at <u>bishop.razietta@district205.net</u>